#### https://www.halvorsen.blog

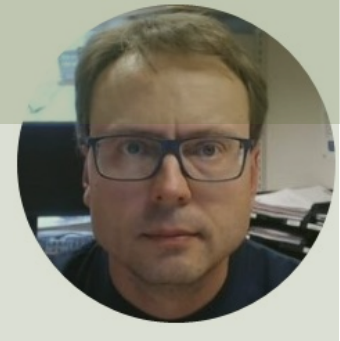

# RFID

## **Radio Frequency Identification System**

#### Hans-Petter Halvorsen

## Contents

- Introduction
- <u>RFID Overview</u>

Overview of different RFID Readers:

- Parallax USB RFID Reader
  - <u>Code Examples</u> (Python, LabVIEW, Visual Studio/C#)
- Eccel OEM-MICODE-USB RFID Reader
  - Setup and Configuration
  - <u>Code Examples</u> (Python, LabVIEW, Visual Studio/C#)

#### https://www.halvorsen.blog

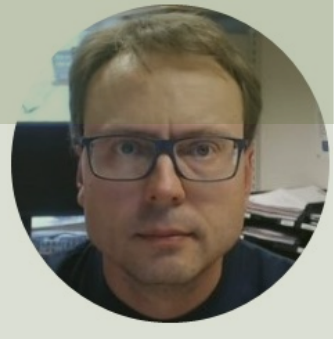

# Introduction

#### Hans-Petter Halvorsen

Table of Contents

# **Different Technologies**

- Barcode
- QR Code
- RFID
- NFC
- Beacons

## Barcode

- A barcode or bar code is a method of representing data in a visual, machine-readable form.
- Initially, barcodes represented data by varying the widths and spacings of parallel lines.
- These barcodes, now commonly referred to as linear or one-dimensional (1D)
- These can be scanned by special optical scanners, called barcode readers

https://en.wikipedia.org/wiki/Barcode

## QR Code

A QR code (abbreviated from Quick Response code) is a type of matrix barcode (or two-dimensional barcode)

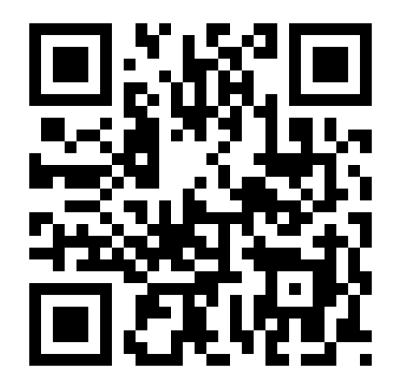

## RFID

- Radio-frequency identification (RFID)
- RFID is the method of uniquely identifying items using radio waves
- An RFID system comprises a tag, a reader, and an antenna
- Unlike a barcode, the tag does not need to be within the line of sight of the reader

https://en.wikipedia.org/wiki/Radio-frequency\_identification

## NFC

- NFC Near Field Communication
- NFC describes a technology which can be used for contactless exchange of data over short distances
- RFID is the process by which items are uniquely identified using radio waves
- NFC is a specialized subset within the family of RFID technology

## Beacons

- The concept of beacons is as old as, for example, hand watches. Like lighthouses guide ships and show where the land is, beacon devices provide information and navigation to smartphone users. Beacon technology offers a new context for an old concept.
- Typically use Bluetooth

https://en.wikipedia.org/wiki/Bluetooth\_low\_energy\_beacon

https://www.intellectsoft.net/blog/what-are-beacons-and-how-do-they-work/

#### https://www.halvorsen.blog

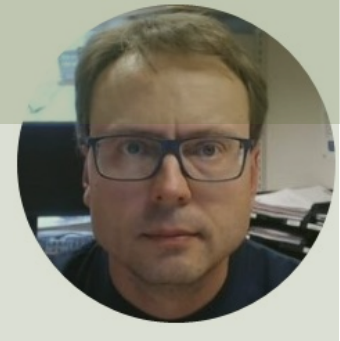

# **RFID Overview**

## **Radio Frequency Identification System**

#### Hans-Petter Halvorsen

**Table of Contents** 

## **RFID Parts**

- An RFID tag in its most simplistic form, is comprised of two parts – an antenna for transmitting and receiving signals, and an RFID chip (or integrated circuit, IC) which stores the tag's ID and other information. RFID tags are affixed to items in order to track them using an RFID reader and antenna.
- An **RFID reader** is the brain of the RFID system and is necessary for any system to function
- **RFID Antennas** are necessary elements in an RFID system because they convert the RFID reader's signal into RF waves that can be picked up by RFID tags
- Many RFID readers has an integrated antenna

https://www.atlasrfidstore.com/rfid-beginners-guide/

## RFID

- RFID System is an abbreviation of **Radio Frequency** Identification System.
- It is a system for identification of items
- It uses using wireless communication that transfer data between Tags and the RFID Reader/Antenna
- We get RFID systems with different Frequencies
   LF (125KHz), HF (13.56MHz), UHF
- We have Active and Passive Tags.
  - Passive tags are powered by energy from the RFID reader
  - Active tags have a battery

## **RFID System**

PC (or a Microcontroller, e.g., Arduino, Raspberry Pi)

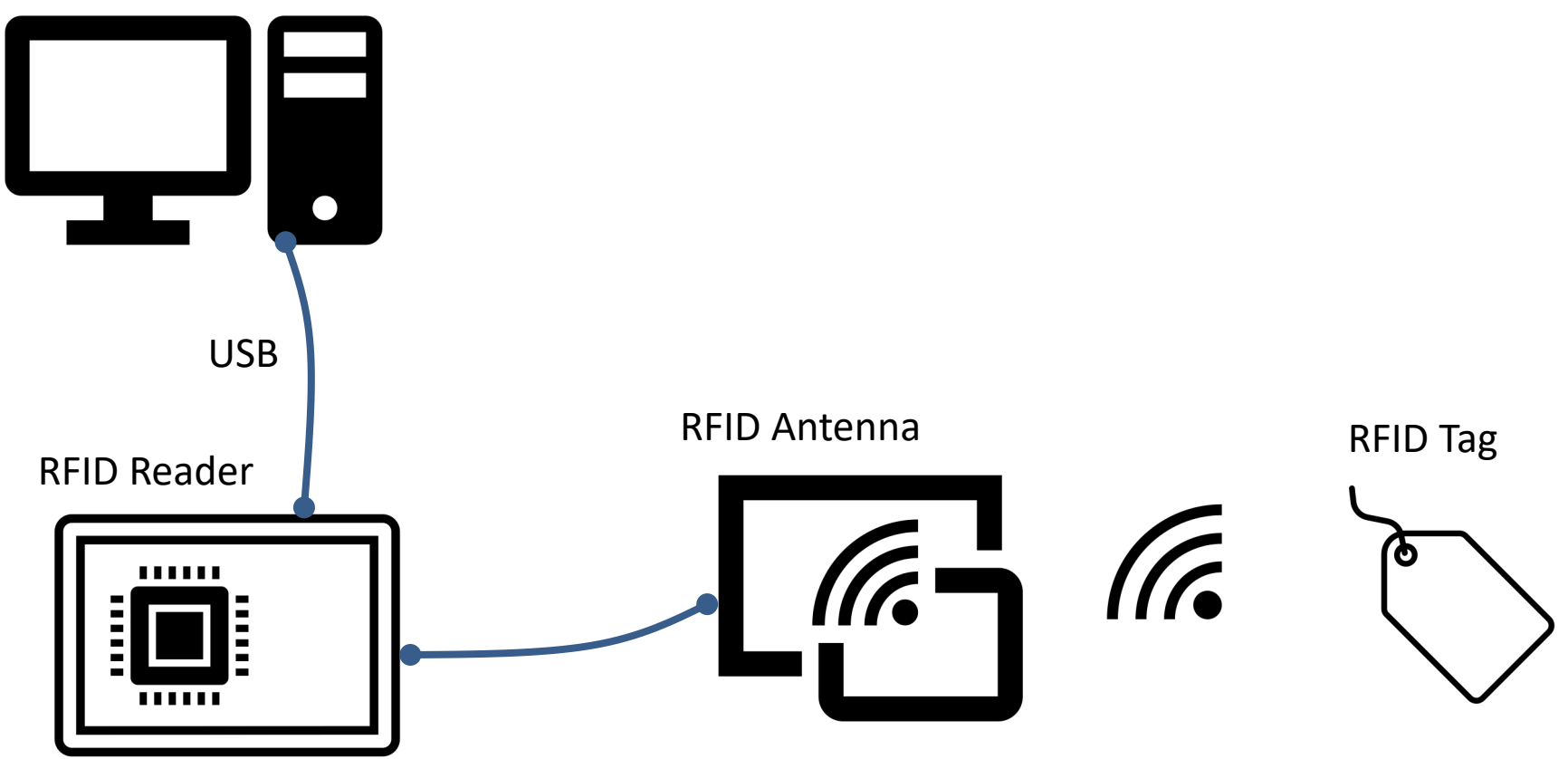

# **RFID Applications**

How is RFID Used in the Real World? Some Examples:

- Inventory Tracking
- Race Timing
- Attendee Tracking
- Materials Management
- Access Control
- Library System

# **RFID System**

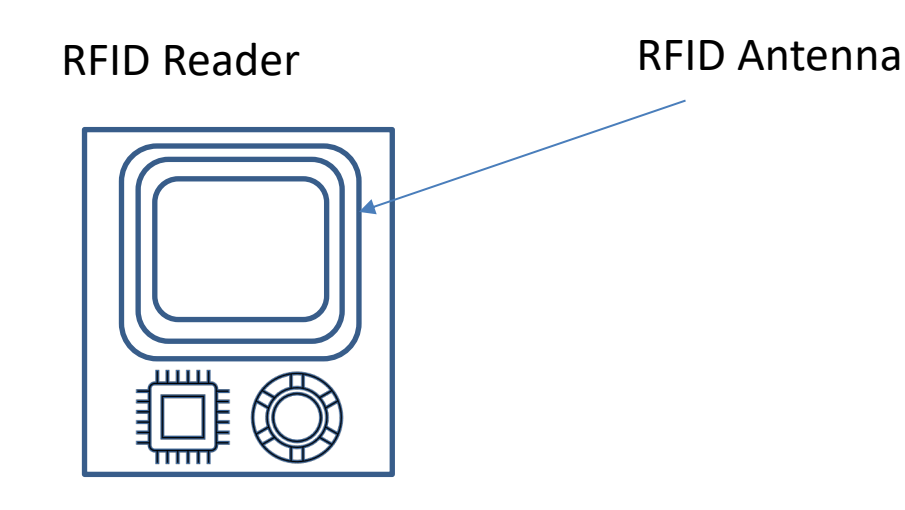

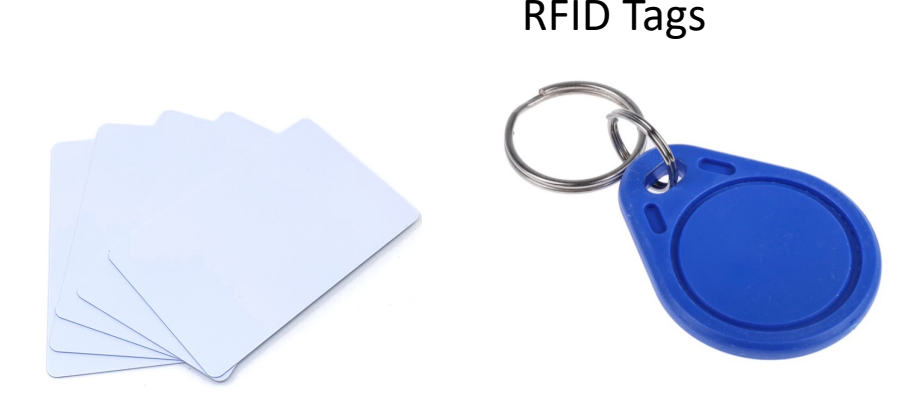

RFID Tags exist in many flavors and shapes

The RFID Reader is typically a Microcontroller

The Antenna is typically integrated within the RFID Reader, but you can also get external Antennas for better range

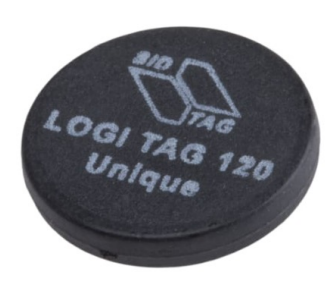

# **RFID System**

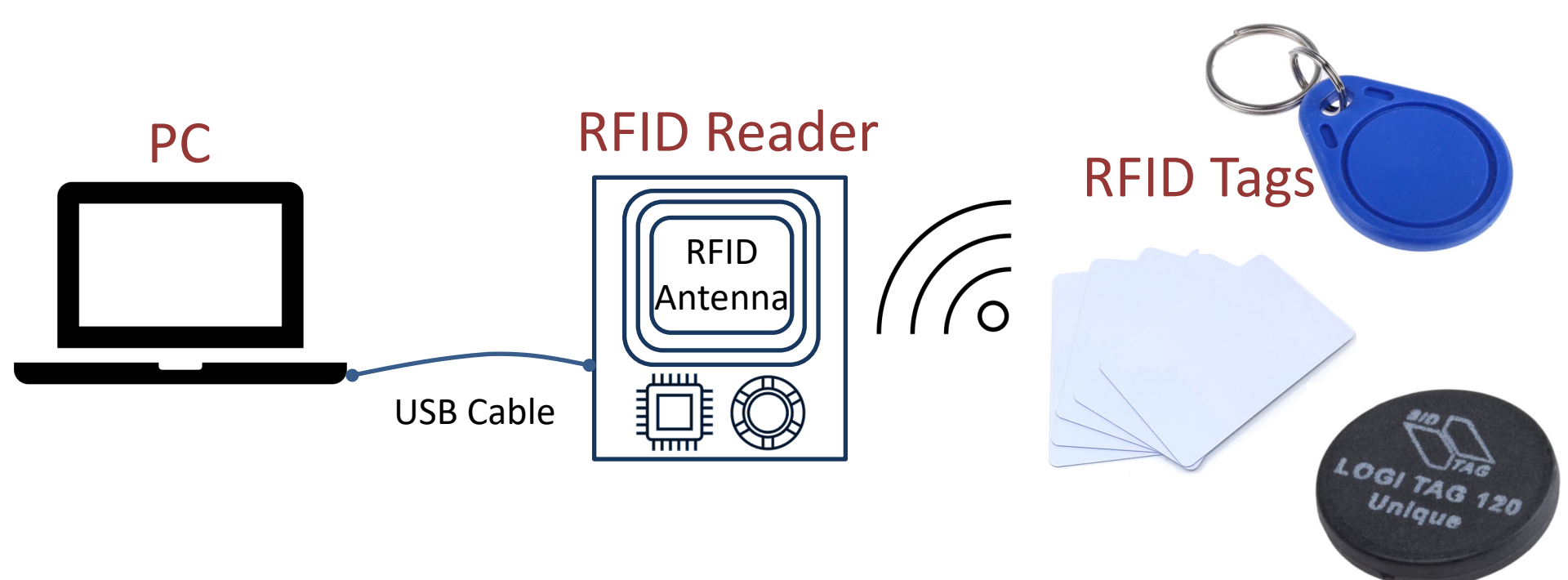

# **RFID Frequencies**

- Low Frequency (LF) 125KHz
  - Range up to 20cm
  - Read Only
  - It is suitable for applications with a short distance, low transmission rate, and a small amount of data. For example, access control, attendance, electronic billing, electronic wallet, and so on.
- High Frequency (HF) 13.56MHz
  - Range up to 1m
  - Read/Write
- Ultra High Frequency (UHF) 433 MHz and higher
  - Range up to 100m
  - Read/Write

https://learn.sparkfun.com/tutorials/rfid-basics/

https://www.asiarfid.com/different-types-of-rfid-tags.html

#### https://www.halvorsen.blog

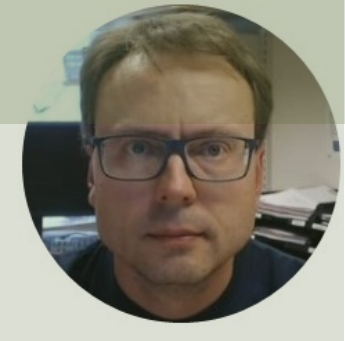

# Parallax USB RFID Reader

#### Hans-Petter Halvorsen

Table of Contents

#### **USB-A to Mini-B Cable** 125KHz Tags in different shapes #28340 REID Re ww.parallax 882-8972 STOP! INS Before download an **RFID Reader with built-in Antenna**

## RFID 125KHz

Reads 125kHz Tags with EM4100 protocol

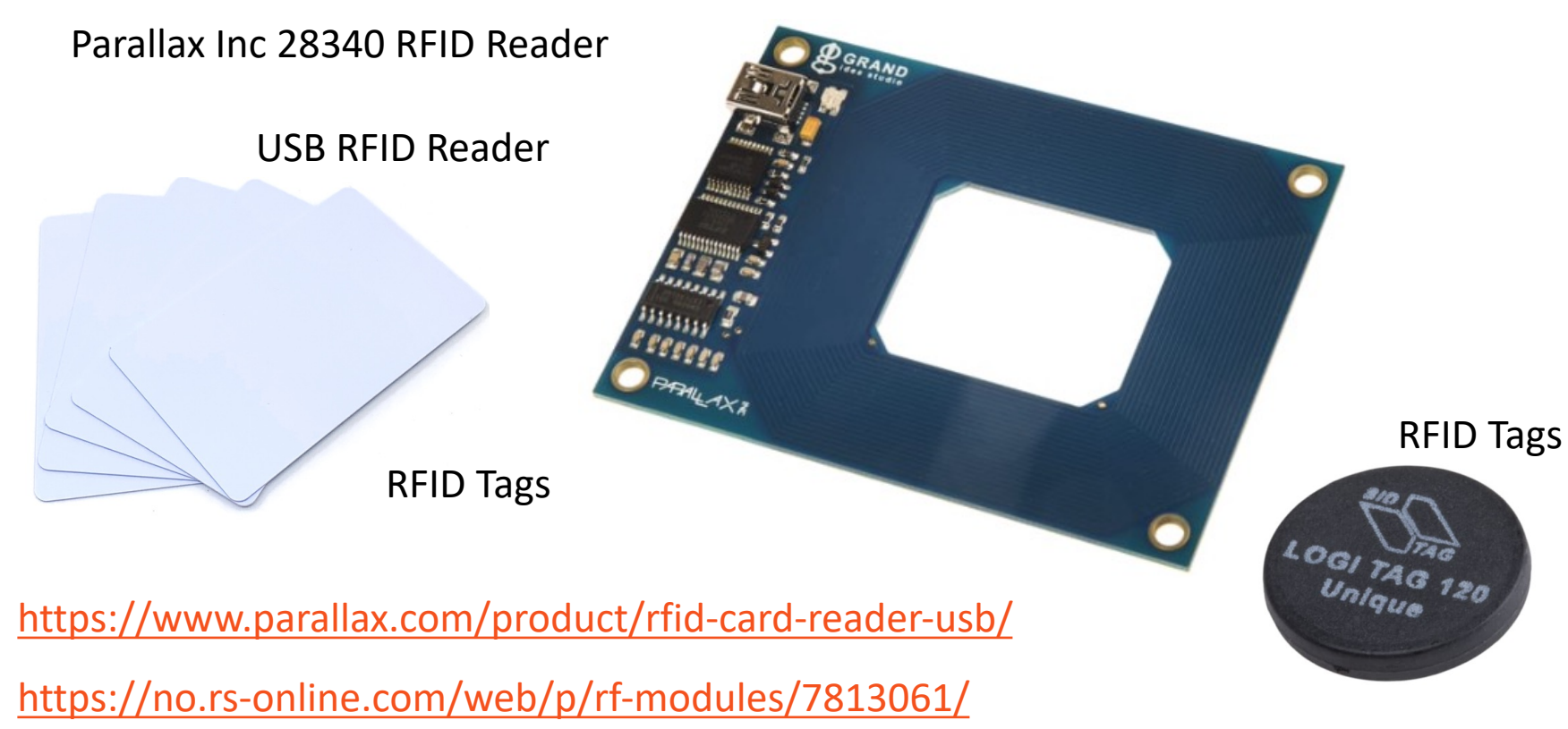

From Parallax USB RFID Reader Documentation

- It reads passive **125 kHz** RFID transponder tags
- The Parallax RFID Card Reader USB version can be connected directly to any PC, Macintosh, or Linux machine that has a USB port and the appropriate drivers installed. The module is powered from the host computer's USB port and uses an industry-standard **FTDI FT232R** device to provide the USB connectivity
- A visual indication of the state of the RFID Card Reader is given with the on-board LED. When the module is successfully powered-up and is in an idle state, the LED will be **GREEN**. When the module is in an active state searching for or communicating with a valid tag, the LED will be **RED**.
- The RFID Card Reader USB version is activated via the **DTR** line of the USB Virtual COM port. When the DTR line is set HIGH, the module will enter the active state. When the DTR line is set LOW, the module will enter the idle state.
- RFID Tag read distance of approximately 4 inches (**10cm**).

Communication Protocol:

- The RFID Card Reader USB version transmits the data through the USB Virtual COM Port driver
- All communication is 8 data bits, no parity, 1 stop bit, and least significant bit first (8N1) at 2400 bps.
- When the RFID Card Reader is active and a valid RFID transponder tag is placed within range of the activated reader, the tag's unique ID will be transmitted as a 12-byte printable ASCII string serially to the host in the following format:

#### **Communication Protocol:**

| (UXUA) Digit 1 Digit 2 Digit 3 Digit 4 Digit 5 Digit 6 Digit 7 Digit 8 Digit 9 Digit 10 (0 | Start Byte | Unique ID | Unique ID | Unique ID | Unique ID | Unique ID | Unique ID | Unique ID | Unique ID | Unique ID | Unique ID | Stop Byt |
|--------------------------------------------------------------------------------------------|------------|-----------|-----------|-----------|-----------|-----------|-----------|-----------|-----------|-----------|-----------|----------|
|                                                                                            | (0x0A)     | Digit 1   | Digit 2   | Digit 3   | Digit 4   | Digit 5   | Digit 6   | Digit 7   | Digit 8   | Digit 9   | Digit 10  | (0x0D)   |

The start byte and stop byte are used to easily identify that a correct string has been received from the reader (they correspond to line feed (\n)and carriage return (\r) characters, respectively).

The middle ten bytes are the actual tag's unique ID.

For example, for a tag with a valid ID of 0F0184F07A, the following bytes would be sent: 0x0A, 0x30, 0x46, 0x30, 0x31, 0x38, 0x34, 0x46, 0x30, 0x37, 0x41, 0x0D.

## **Setup and Configuration**

| 📇 Device Manager                                                                                                    | – 🗆 X                                               |                                                                              |
|----------------------------------------------------------------------------------------------------|-----------------------------------------------------|------------------------------------------------------------------------------|
| File Action View Help                                                                                                    |                                                     | Device Manager                                                               |
|                                                                                                    |                                                     | Device manager                                                               |
| <ul> <li>✓ ▲ XPS15HPH</li> <li>Audio inputs and outputs</li> <li>&gt; ➡ Batteries</li> <li>&gt; ➡ Bluetooth</li> <li>&gt; ● Cameras</li> <li>&gt; ➡ Computer</li> <li>&gt; ➡ Disk drives</li> <li>&gt; ➡ Dislay adapters</li> <li>&gt; ➡ Firmware</li> <li>&gt; ➡ Human Interface Devices</li> <li>&gt; ➡ Imaging devices</li> </ul> | ^                                                   |                                                                              |
| <ul> <li>&gt; Intel(R) Dynamic Platform and Thermal Framework</li> <li>&gt; Keyboards</li> <li>&gt; Mice and other pointing devices</li> <li>&gt; Monitors</li> <li>&gt; Network adapters</li> <li>&gt; NI Vision Acquisition Devices</li> <li>&gt; 10 Other devices</li> </ul>                                                      | FTDI USB Serial<br>that helps your<br>communicate w | Port driver is the software operating system to vith USB Serial Port devices |
| <ul> <li>Ports (COM &amp; LPT)</li> <li>USB Serial Port (COM4)</li> <li>Print queues</li> <li>Processors</li> <li>Processors</li> <li>Security devices</li> <li>Sensors</li> <li>Software components</li> <li>Software devices</li> </ul>                                                                                            | ~                                                   |                                                                              |

#### https://www.halvorsen.blog

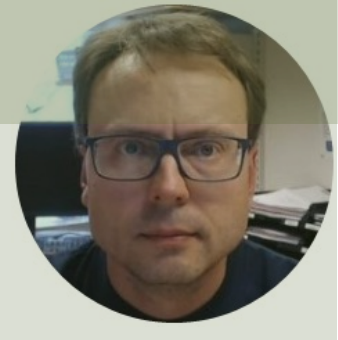

# Code Examples

#### Hans-Petter Halvorsen

Table of Contents

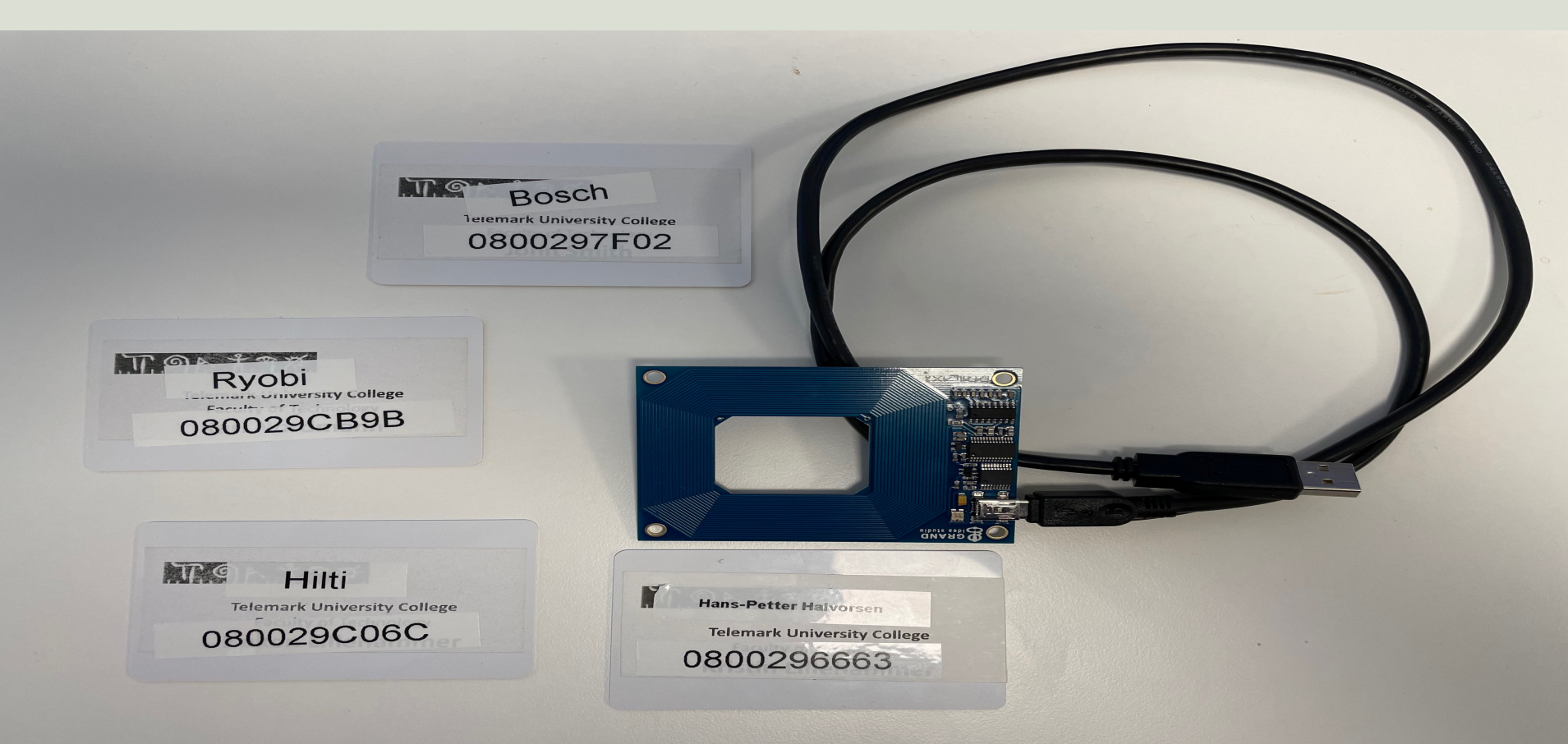

## **Code Examples**

#### Note!

- The examples provided can be considered as a "proof of concept"
- The sample code is very simplified for clarity and doesn't necessarily represent best practices.

### **Python Example**

| Thonny - C:\Users\hansha\OneDrive\Documents\Industrial IT and Automation\RFID\Python\rfid_ex.py                                                                                   | /@ 10:12 | - 🗆 ×                                                                                                    |
|----------------------------------------------------------------------------------------------------|----------|----------------------------------------------------------------------------------------------------|
| File Edit View Run Tools Help                                                                                                    |          |                                                                                                    |
|                                                                                                    |          |                                                                                                    |
| rfid_ex.py × rfid_loop_ex.py ×                                                                                                    |          | Assistant ×                                                                                                    |
| <pre>1 import serial 2 import time 3 4 ser = serial.Serial('COM4', 2400, timeout=1) 5 6 response = ser.read(12) 7 if response != "": 8     print(response) 9 10 ser.close()</pre> | <        | <ul> <li>Marnings         May be ignored if you are happy with your program.         ffid ex.py         ⊡ Line 2 : Unused import time         <i>Was it helpful or confusing2</i> </li> </ul> |
| Shell ×                                                                                                    |          |                                                                                                    |
| <pre>Python 3.7.9 (bundled) &gt;&gt;&gt; %Run rfid_ex.py b'\n0800296663\r' &gt;&gt;&gt;</pre>                                                                                     | ^        |                                                                                                    |

### **Python Example**

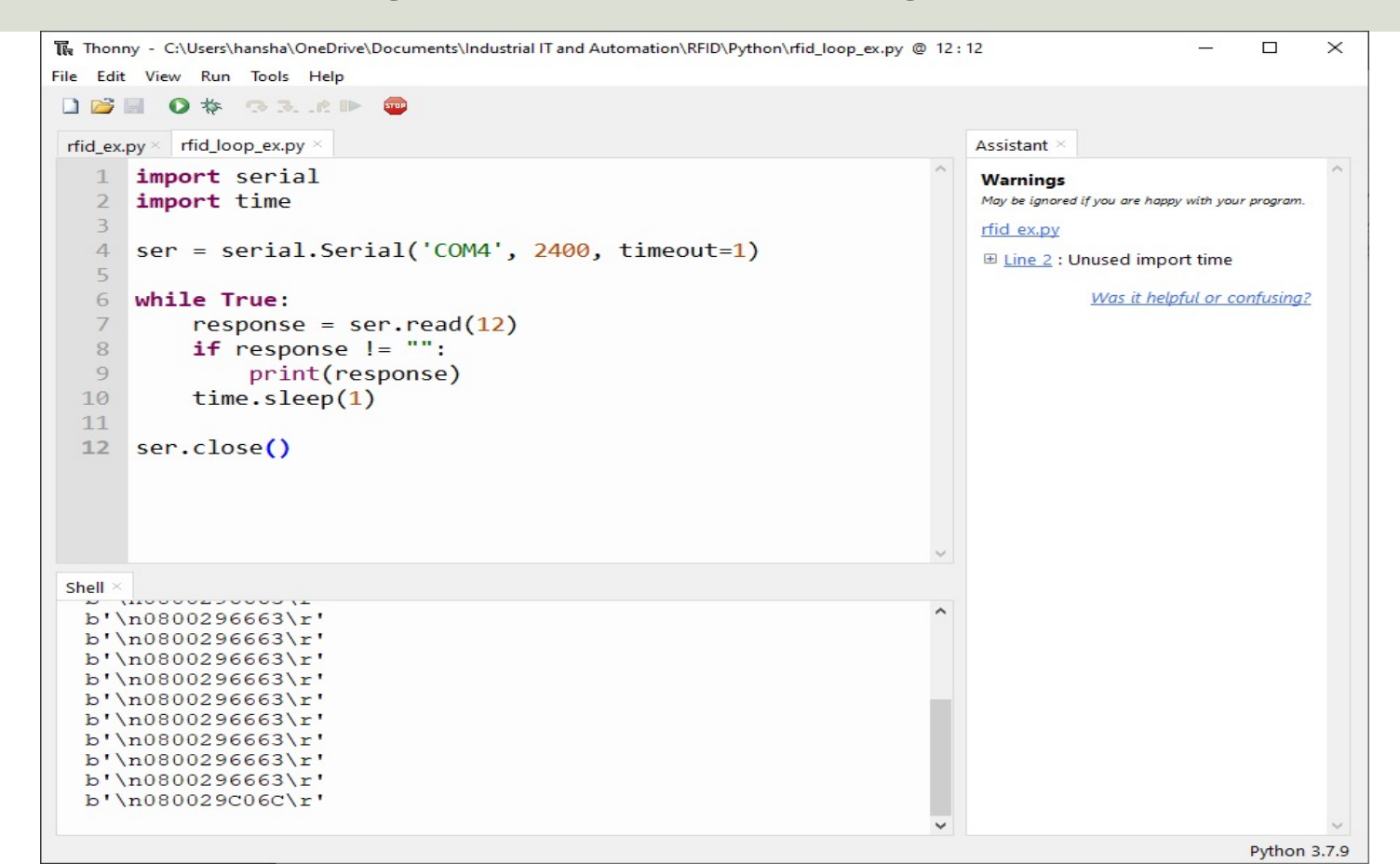

### LabVIEW Example

| RFID Reader.vi Front Panel                            | 1   |         | × |
|-------------------------------------------------------|-----|---------|---|
| File Edit View Project Operate Tools Window Help      |     | E       |   |
| ◇ ② ● Ⅱ 15pt Application Font ▼ 品▼ 当▼ 物▼ ・ Search     | 9   | <u></u> |   |
|                                                       |     |         | ^ |
| REIDTag                                               |     |         |   |
|                                                       |     |         |   |
| 0800297F02                                            |     |         |   |
|                                                       |     |         |   |
|                                                       |     |         |   |
| Bytes Array                                           |     |         |   |
|                                                       |     |         |   |
| X A X 30 X 38 X 30 X 30 X 32 X 39 X 37 X 46 X 30 X 32 |     |         |   |
|                                                       |     |         |   |
| Error Information                                     |     |         |   |
| status                                                |     |         |   |
| code                                                  |     |         |   |
| d 1073676                                             |     |         |   |
| VISA Read in RFID                                     |     |         |   |
| Reader.vi                                             |     |         |   |
|                                                       | Ste | op      |   |
|                                                       |     |         |   |
| 4                                                     |     |         |   |

### LabVIEW Example

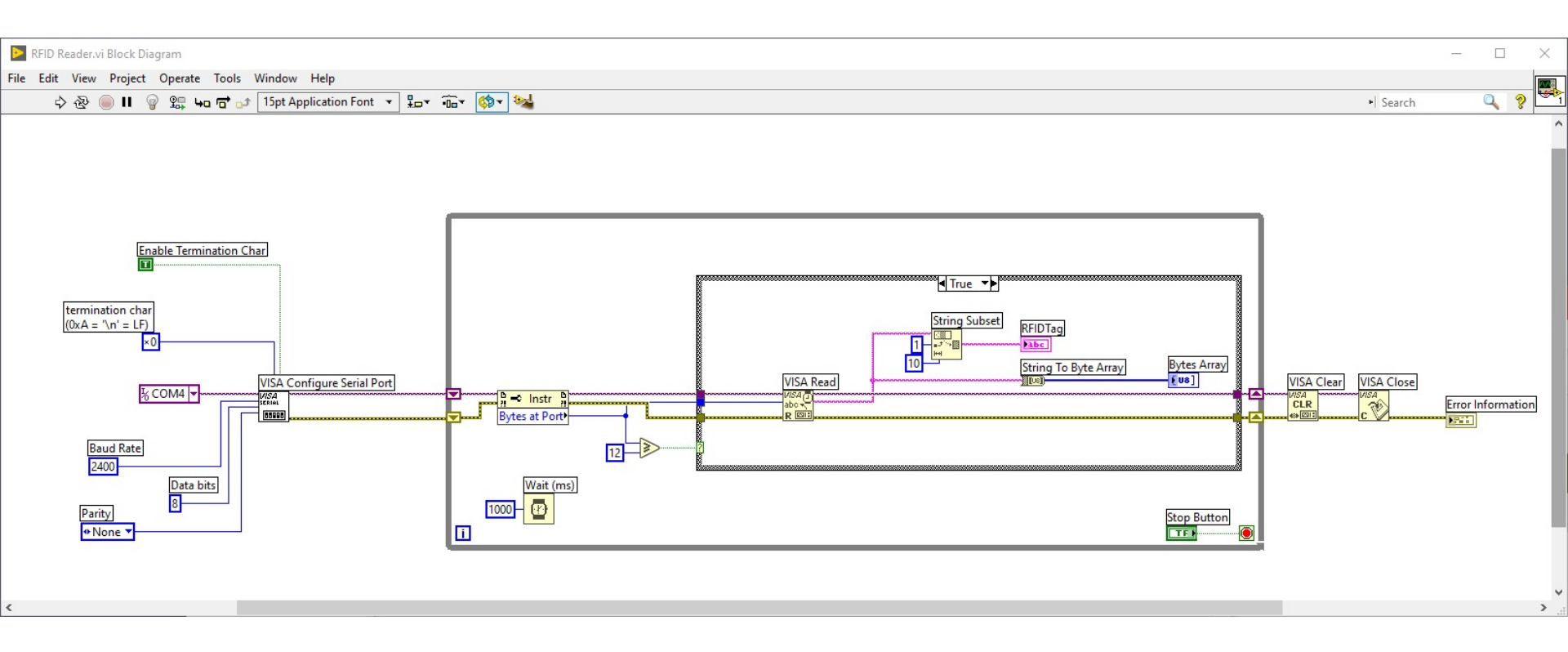

using System.IO.Ports;

SerialPort port = new System.IO.Ports.SerialPort("COM4", 2400, System.IO.Ports.Parity.None, 8, System.IO.Ports.StopBits.One);

port.Open();
port.DtrEnable = true;

int numberBytesToRead = 12; byte[] data = new byte[numberBytesToRead]; port.ReadTimeout = 1000; port.Read(data, 0, numberBytesToRead);

string rfidTag;

rfidTag = System.Text.Encoding.UTF8.GetString(data, 0, data.Length);

```
rfidTag = rfidTag.Replace("\n", "");
rfidTag = rfidTag.Replace("\r", "");
```

### Visual Studio/C# Example

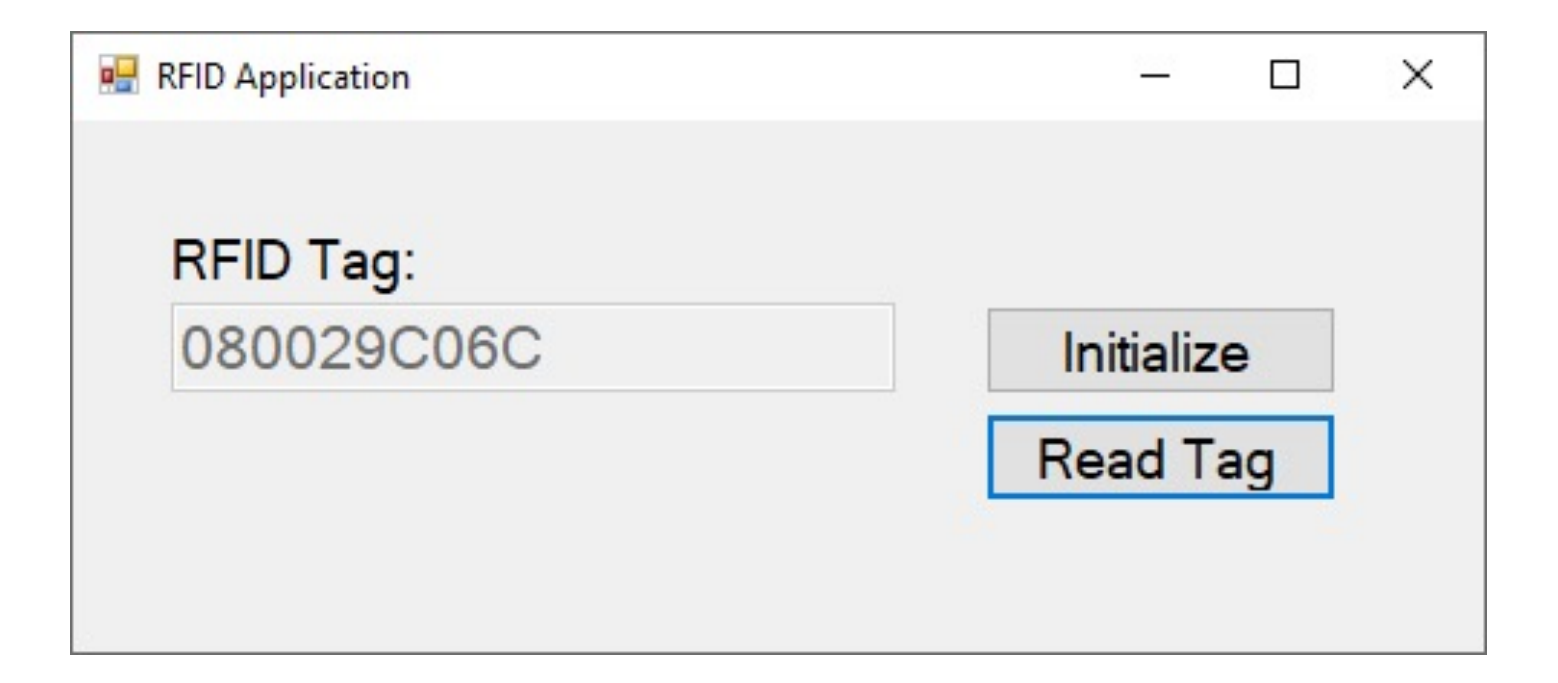

### C# Example

using System; using System.IO.Ports; using System.Windows.Forms;

namespace ReadRfidApp

public partial class Form1 : Form

string rfidTag; SerialPort port = new System.IO.Ports.SerialPort("COM4", 2400, System.IO.Ports.Parity.None, 8, System.IO.Ports.StopBits.One);

public Form1()

InitializeComponent();

```
private void Form1_Load(object sender, EventArgs e)
{}
```

private void btnInitialize\_Click(object sender, EventArgs e)

```
port.Open();
port.DtrEnable = true;
```

txtTagData.Text = "";

private void btnReadTag\_Click(object sender, EventArgs e)

```
int numberBytesToRead = 12;
byte[] data = new byte[numberBytesToRead];
port.ReadTimeout = 1000;
port.Read(data, 0, numberBytesToRead);
```

rfidTag = System.Text.Encoding.UTF8.GetString(data, 0, data.Length);

```
rfidTag = rfidTag.Replace("\n", "");
rfidTag = rfidTag.Replace("\r", "");
```

txtTagData.Text = rfidTag;

port.Close();

# **Eccel Technology Ltd OEM-MICODE-USB RFID** Reader

Hans-Petter Halvorsen

**Table of Contents** 

## **RFID 13.56MHz**

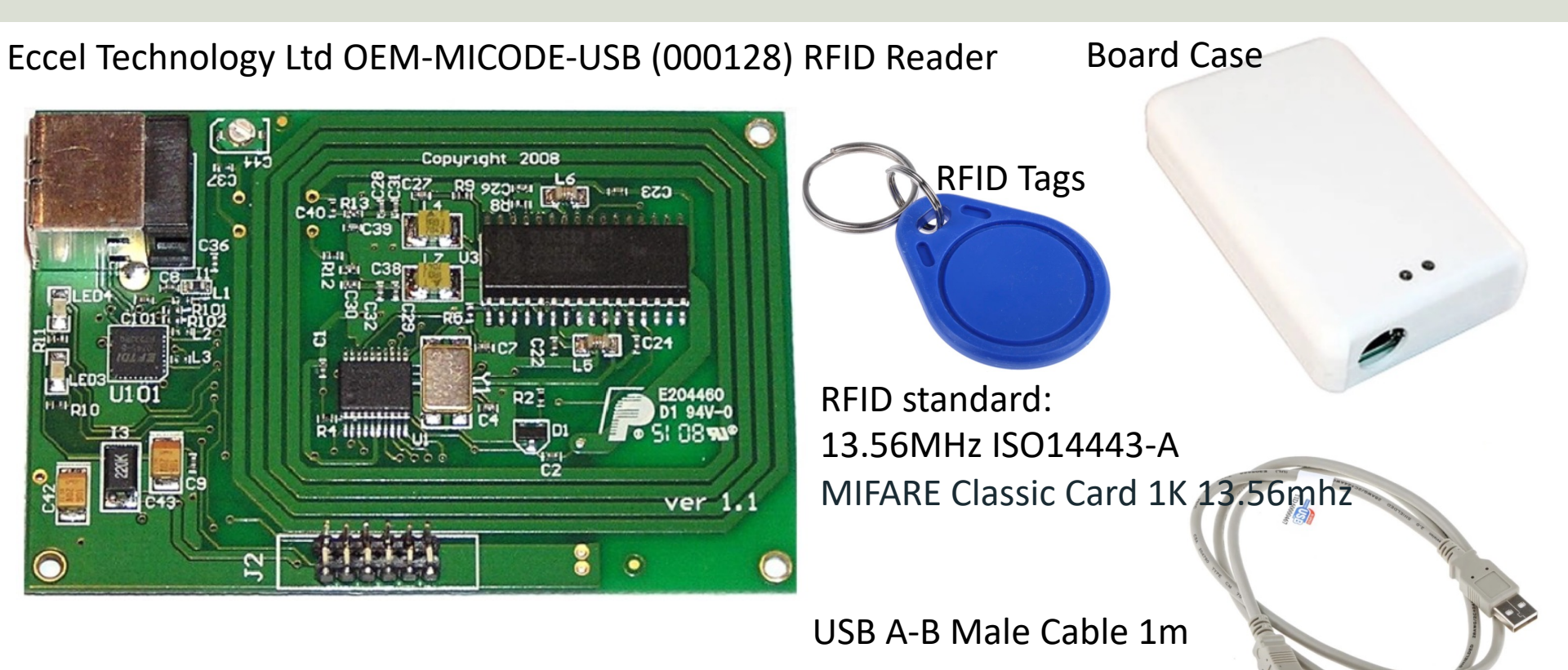

RS Online: <u>https://no.rs-online.com/web/p/rf-modules/1262181/</u>

# Setup and Configuration

- Connect the Device to your PC using the USB Cable
- Open the Device Manager in Windows and find the allocated COM Port for the device
- Make sure the Device and the FTDI USB Serial Port driver is installed properly
- Install the Configuration and Test Software (Micro RWD MFIC) from <u>https://eccel.co.uk/product/oem-micode-usb/</u>
- Read the Datasheet
- Start developing a Test application that can read data from the RFID reader

## **Setup and Configuration**

| Device Manager                                                                                                    | ager                                                                                                    | USB Serial Port (COM3) Properties X                                                                                                    |
|----------------------------------------------------------------------------------------------------|----------------------------------------------------------------------------------------------------|----------------------------------------------------------------------------------------------------|
| File     Action     View     Help       Image: Second state state | USB Serial Port (COM3) Properties<br>General Port Settings Driver Details Events<br>USB Serial Port (COM3)<br>Device type: Ports (COM & LPT) | General     Port Settings     Driver     Details     Events       USB Serial Port (COM3)       Driver Provider:     FTDI                                                                                                    |
| ACP1 x64-based PC  Disk drives  Disk drives  Firmware  Human Interface Devices  Muman Interface Devices  Muman Intel(R) Dynamic Platform and Thermal Framework  Keyboards  Mice and other pointing devices  Monitors  Monitors                                                                                                    | Manufacturer: FTDI<br>Location: on USB Serial Converter<br>Device status<br>This device is working properly.                                 | Driver Date:       2017-08-16         Driver Version:       2.12.28.0         Digital Signer:       Microsoft Windows Hardware Compatibility<br>Publisher         Driver Details       View details about the installed driver files. |
| <ul> <li>Network adapters</li> <li>Notision Acquisition Devices</li> <li>Other devices</li> <li>Ports (COM &amp; LPT)</li> <li>USB Serial Port (COM3)</li> <li>Print queues</li> <li>Processors</li> <li>Processors</li> <li>Security device</li> <li>FTDI USB Serial</li> </ul>                                                                                                    | Port driver is the software                                                                                                    | Update Driver       Update the driver for this device.         Roll Back Driver       If the device fails after updating the driver, roll back to the previously installed driver.         Disable Device       Disable the device.   |
| <ul> <li>Software composition</li> <li>Software device</li> <li>Sound, video a</li> <li>Sound, video a</li> <li>Sound, video a</li> <li>Sound, video a</li> <li>Sostorage contro</li> <li>System device</li> <li>Universal Seria</li> </ul>                                                                                                    | operating system to<br>ith USB Serial Port devices                                                                                           | Uninstall Device Uninstall the device from the system (Advanced).                                                                                                    |

## **Eccel RFID Reader**

**Device Manager** 

# Communication (from the Datasheet):

- 9600 baud
- 8 bits
- 1 stop
- No parity

| ieneral | Port Settings | Driver | Details    | Events  |                  |
|---------|---------------|--------|------------|---------|------------------|
|         |               | Bits p | er second  | 9600    | ~                |
|         |               |        | Data bits  | 8       | ~                |
|         |               |        | Parity     | None    | ~                |
|         |               |        | Stop bits  | 1       | ~                |
|         |               | Flo    | ow control | None    | ~                |
|         |               |        | Ad         | dvanced | Restore Defaults |
|         |               |        |            |         |                  |
|         |               |        |            |         |                  |

## **Configuration and Test Software**

MicroPWD ICODE/Mifare Combination Reader

×

NicroRWD ICODE/Mifare Combination Reader

File Configure Window Help

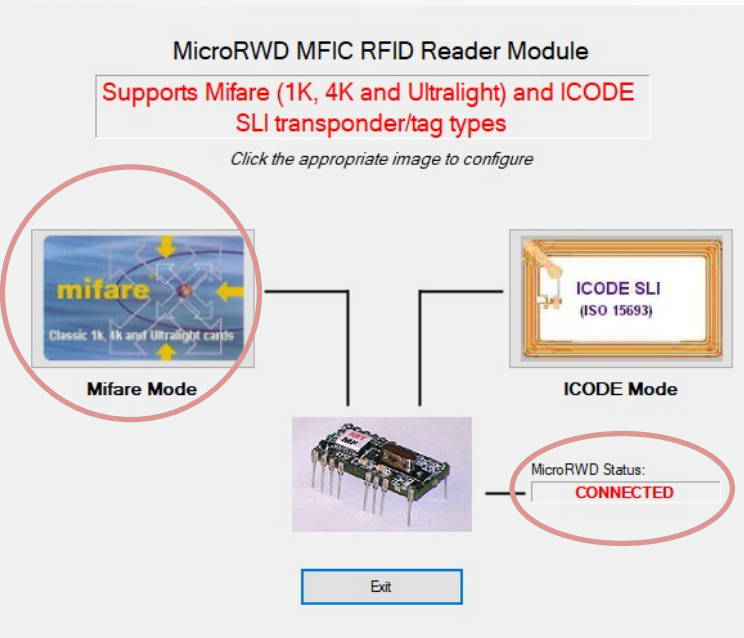

|             | RWD Keys | RWE          | Parameters             |                                 |                  |
|-------------|----------|--------------|------------------------|---------------------------------|------------------|
| fare        | Memory   |              |                        |                                 |                  |
| Block       | Data (H  | EX)          | ASCII                  | Description                     | ^                |
| 00          |          |              |                        | Serial no. +                    |                  |
|             |          |              |                        | Mfr. data                       |                  |
|             |          |              |                        |                                 |                  |
|             |          |              |                        |                                 |                  |
| 01          |          |              |                        | User Data                       |                  |
|             |          |              |                        |                                 |                  |
|             |          |              |                        |                                 |                  |
|             |          |              |                        |                                 |                  |
| 02          |          |              |                        | User Data                       |                  |
|             |          |              |                        |                                 |                  |
|             |          |              |                        |                                 |                  |
|             |          |              |                        |                                 |                  |
| )3          |          |              |                        | Keys A/B +                      |                  |
|             |          |              |                        | Access Bits                     |                  |
|             |          |              |                        |                                 |                  |
|             |          |              |                        |                                 | ~                |
| o n<br>Ceys | unless   | nge S<br>Mif | Sector Tr<br>Tare oper | ailer Blocks (<br>ation is unde | or RWD<br>rstood |
| orial N     | humber   |              | CD 0                   | 0 00 47 00 00 00                |                  |
| enalin      | wumber:  |              | 6B L                   | 19 82 47 00 00 00               |                  |
|             |          |              | 1                      |                                 | and the second   |

lassic 1k, 4k and Ultralight cards RWD Status Continuous Poll Status: Binary Hex 10000110 86 EEPROM erro Card OK RX OK RS232 Error - Card Type -IK 0 4K Ultralight MFRC error Exit

X

# **Configure Tx Output**

- The default for the OEM-Micode and RWD products is to output the received UID number on the OPO pin. (Connector J2, Pin 2 on the OEM products).
- If you want the automatic output to be redirected to the TX pin of the serial port instead, then you must program a control byte from its factory default to do this.
- See datasheet, page 12). Link to Datasheet: <u>https://eccel.co.uk/wp-content/uploads/2018/05/MF\_ICBprot\_030518.pdf</u>
- If the UID automatic output is redirected to the TX pin, then there will be no acknowledge byte sent by the reader after you send any commands to it. This is to avoid data clashes with the automatic UID transmission.
- To change the direction of the UID output to the TX pin you have to program byte 9 of the EEPROM control registers to 0x01.
- So, send a command string as follows : 0x50, 0x09, 0x01.
- You will receive no acknowledge but after presenting a card/tag, you should receive the UID back on your terminal screen.

## **Configure Tx Output**

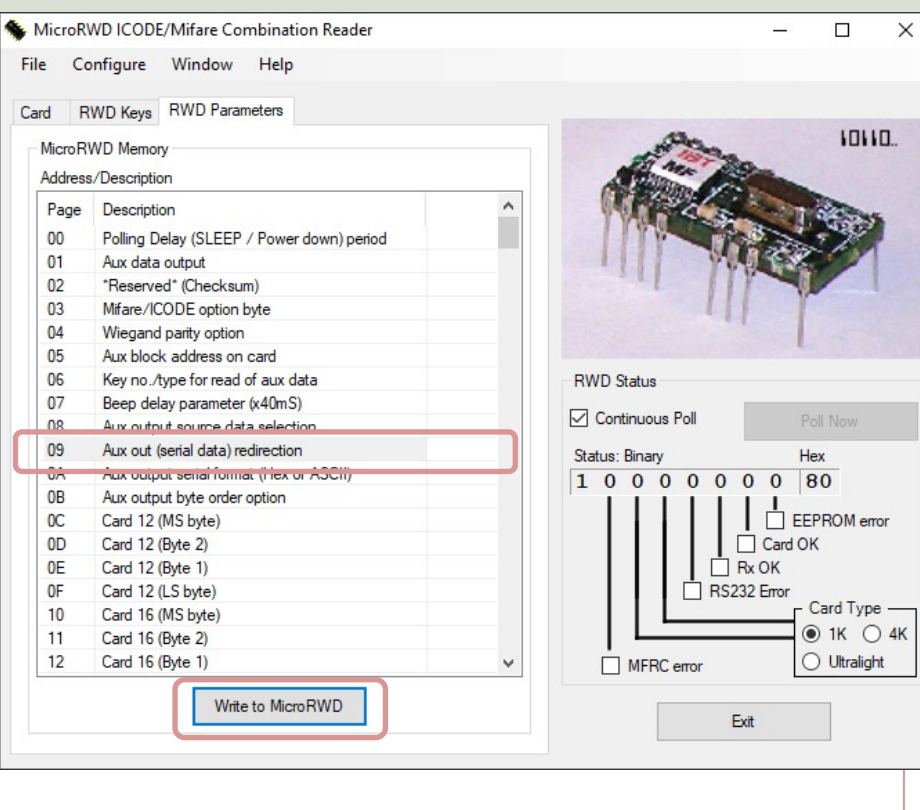

To change the direction of the UID output to the TX pin you have to program byte 9 of the EEPROM control registers to 0x01

| Write To MicroR | WD Memory<br>WARNING:<br>Changing locations marked as *Re<br>render the MicroRWD temporarily | eserved* may<br>inoperable. |     |
|-----------------|----------------------------------------------------------------------------------------------|-----------------------------|-----|
| Address         | Description<br>Aux out (serial data) redirection                                             | Hex ASI<br>01               | CII |
| Clo             | ose                                                                                          | Write                       |     |

#### From the Datasheet:

Byte 9: Auxiliary output switch (redirects serial o/p) 0x00 = Aux output from OP0 pin (default) 0x01 = Aux output from Tx pin

## RealTerm

- RealTerm is a tool for capturing, entering and debugging Serial Communication
- RealTerm is a very old program
- RealTerm is available to download from SourceForge: <u>https://sourceforge.net/projects/realterm/files/Realterm/</u>
- Use RealTerm in combination with the Datasheet for the device to learn more about the communication protocol used for the device

https://learn.sparkfun.com/tutorials/terminal-basics/real-term-windows

## YAT

- Another program is YAT. It as a more modern graphical interface than RealTerm.
- YAT is a tool for capturing, entering and debugging Serial Communication, etc.
- YAT is available to download from SourceForge: https://sourceforge.net/projects/y-a-terminal/files/
- Use YAT in combination with the Datasheet for the device to learn more about the communication protocol used for the device

https://learn.sparkfun.com/tutorials/terminal-basics/yat---yet-another-terminal-windows

## HTerm

#### Another Terminal Program like RealTerm and YAT

| 🕐 HTerm 0.8.5 — 🗆 🗙                                                                                                    |
|----------------------------------------------------------------------------------------------------|
| File Options View Help                                                                                                    |
| Disconnect Port COM5 V R Baud 9600 V Data 8 V Stop 1 V Parity None V CTS Flow control                                                      |
| Rx     0     Reset     Count     0     Reset     Newline at None     Show newline characters                                               |
| Clear received Ascii Hex Dec Bin Save output V Clear at 0 V Kewline every 0 V Kewline every 0 V Kewline after ms receive pause (0=off) 0 V |
| Sequence Overview X Received Data                                                                                                    |
| 1 2 3 4 5 6 7 8 9 10 11 12 13 14 15 16 17 18 19 20 21 22 23 24 25 26 27 28 29 30 31 32 33 34 35 36 37 38 39 40<br>Selection (-)            |
| Input control                                                                                                    |
| Clear transmitted Ascii Hex Dec Bin Send on enter None Send file DTR RTS                                                                   |
| Type ASC V                                                                                                    |
| Transmitted data                                                                                                    |
| 1 5 10 15 20 25 30 35 40 45 50 55 60 65 70 75 80 85 90 95 100                                                                              |
| https://www.der-hammer.info/pages/terminal.html                                                                                            |
| History -/0/10 Connected to COM5 (b:9600 d:8 s:1 p:None)                                                                                   |

## Hterm – Check Device

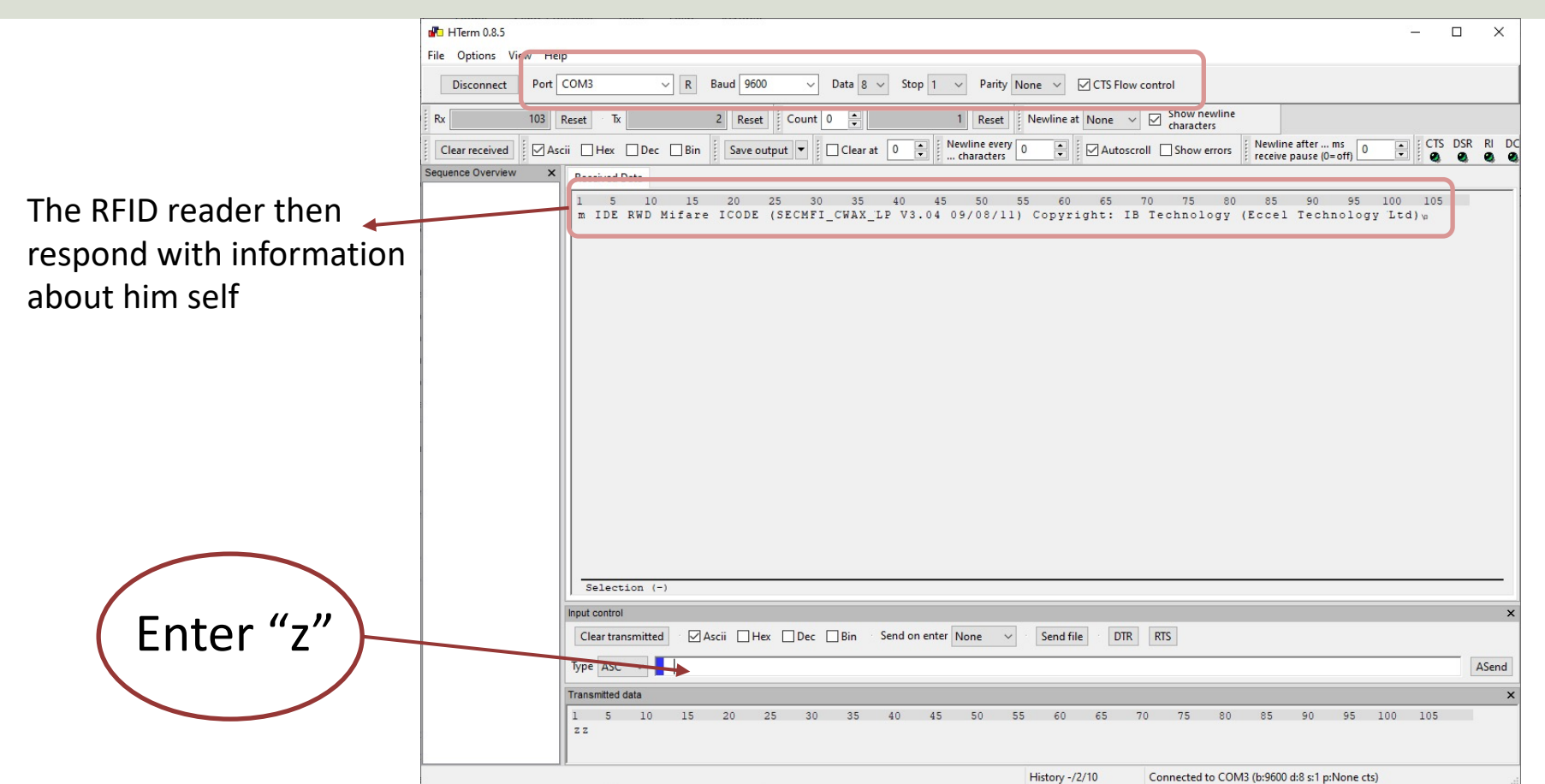

## Hterm – Retrieving Tag Id

| HTerm 0.8.5                                                                                                    | ×   |
|----------------------------------------------------------------------------------------------------|-----|
| File Options View Help                                                                                                    |     |
| Disconnect Port COM3 V R Baud 9600 V Data 8 V Stop 1 V Parity None V CTS Flow control                                                                                                    |     |
| Rx 36 Reset Tx 0 Reset Count 0 - Newline at None V Show newline characters                                                                                                    |     |
| Clear receivee Ascii Ascii Hex Dec Bin Save output V Clear at 0 Vervine every V Autoscroll Show errors Vervine after mos                                                                                                    |     |
| Sequence Overvik w X Received Data                                                                                                    |     |
| 1 2 3 4 5 6 7 8 9 10 11 12 13 14 15 16 17 18 19 20 21 22 23 24 25 26 27 28 29 30 31 32 33 3 3 35 36 37 38 39 40 41 42 43 44 45 46 47 48 49 50 51 52<br>D5 8A 50 47<br>BB 87 A8 47<br>68 D9 82 47<br>D4 28 97 44<br>68 D9 82 47 | ^   |
|                                                                                                    |     |
|                                                                                                    |     |
|                                                                                                    |     |
|                                                                                                    |     |
|                                                                                                    |     |
|                                                                                                    |     |
|                                                                                                    |     |
|                                                                                                    |     |
|                                                                                                    |     |
|                                                                                                    |     |
| Selection (-)                                                                                                    | ~   |
| Input control                                                                                                    | ×   |
| Clear transmitted       Image: Ascii       Image: Hex       Dec       Bin       Send on enter       None       Image: Send file       DTR       RTS                                                                            |     |
| Type ASC V                                                                                                    | and |
| Transmitted data                                                                                                    | ×   |
| 1 5 10 15 20 25 30 35 40 45 50 55 60 65 70 75 80 85 90 95 100 105 110 115 120 125                                                                                                    |     |
|                                                                                                    |     |
| History -/0/10 Connected to COM3 (b:9600 d:8 s:1 p:None cts)                                                                                                    |     |

#### https://www.halvorsen.blog

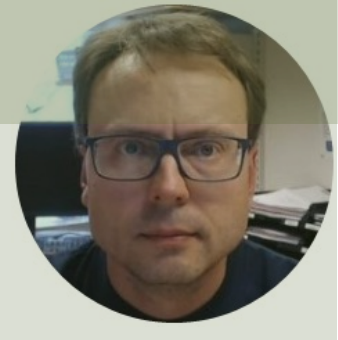

# Code Examples

#### Hans-Petter Halvorsen

Table of Contents

### Eccel OEM-MICODE-USB RFID Reader

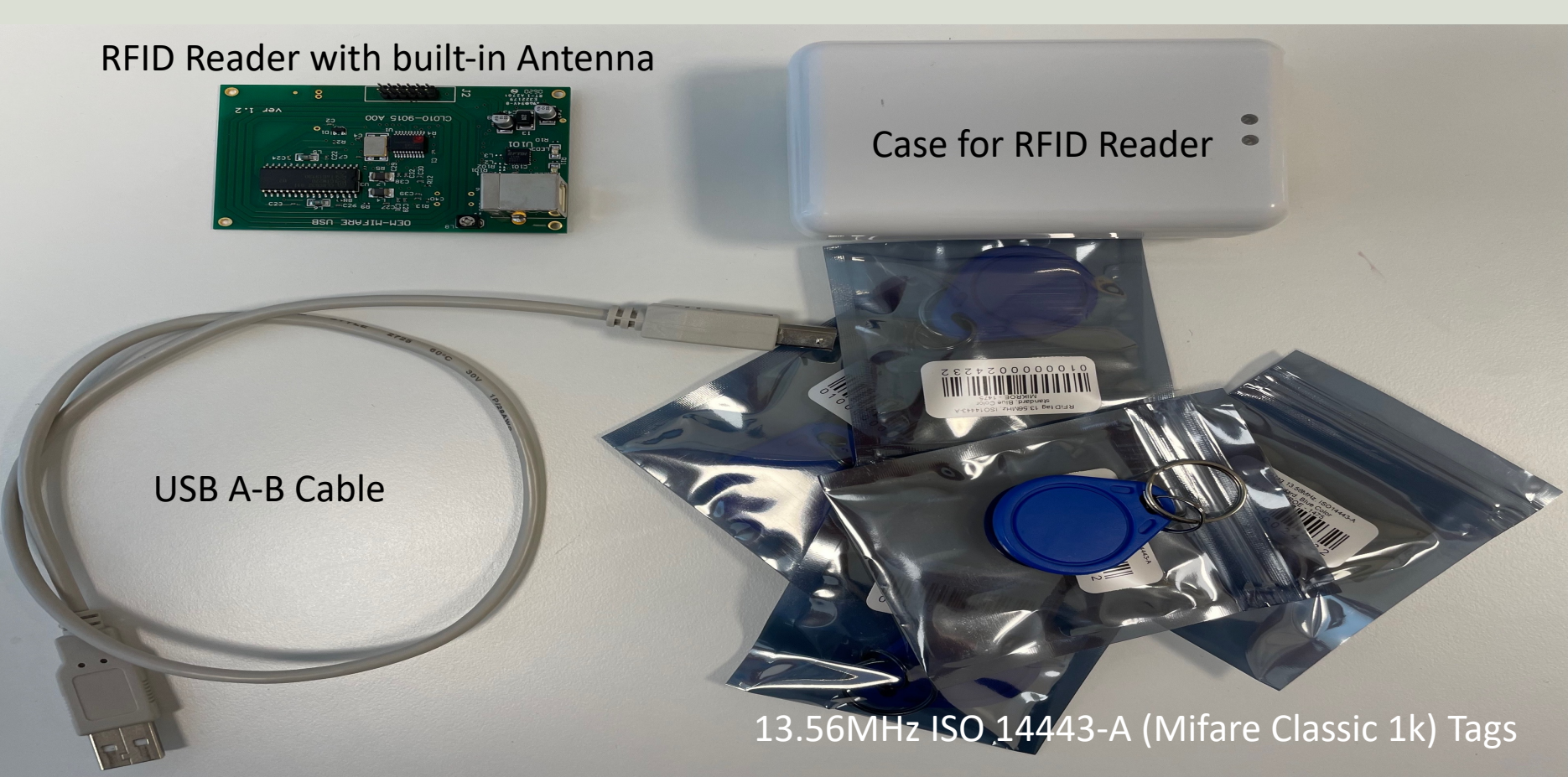

## **Code Examples**

#### Note!

- The examples provided can be considered as a "proof of concept"
- The sample code is very simplified for clarity and doesn't necessarily represent best practices.

## LabVIEW

| Eccel RFID Reader.vi                             |       |    | $\times$ |
|--------------------------------------------------|-------|----|----------|
| File Edit View Project Operate Tools Window Help |       |    |          |
|                                                  |       | 8  |          |
|                                                  |       |    |          |
| RFIDTag                                          |       |    |          |
|                                                  |       |    |          |
| D58A5047                                         |       |    |          |
|                                                  |       |    |          |
| Bytes Array                                      |       |    |          |
|                                                  |       |    |          |
| x D5 x 8A x 50 x 47 x 0 x 0 x 0                  | ×O    |    |          |
|                                                  |       |    |          |
| Error Information                                |       |    |          |
|                                                  |       |    |          |
| status code                                      |       |    |          |
| source d 0                                       |       |    |          |
|                                                  |       |    |          |
|                                                  |       |    |          |
|                                                  | St St | op |          |
|                                                  |       |    | ~        |
| <                                                |       |    | >:       |

## LabVIEW

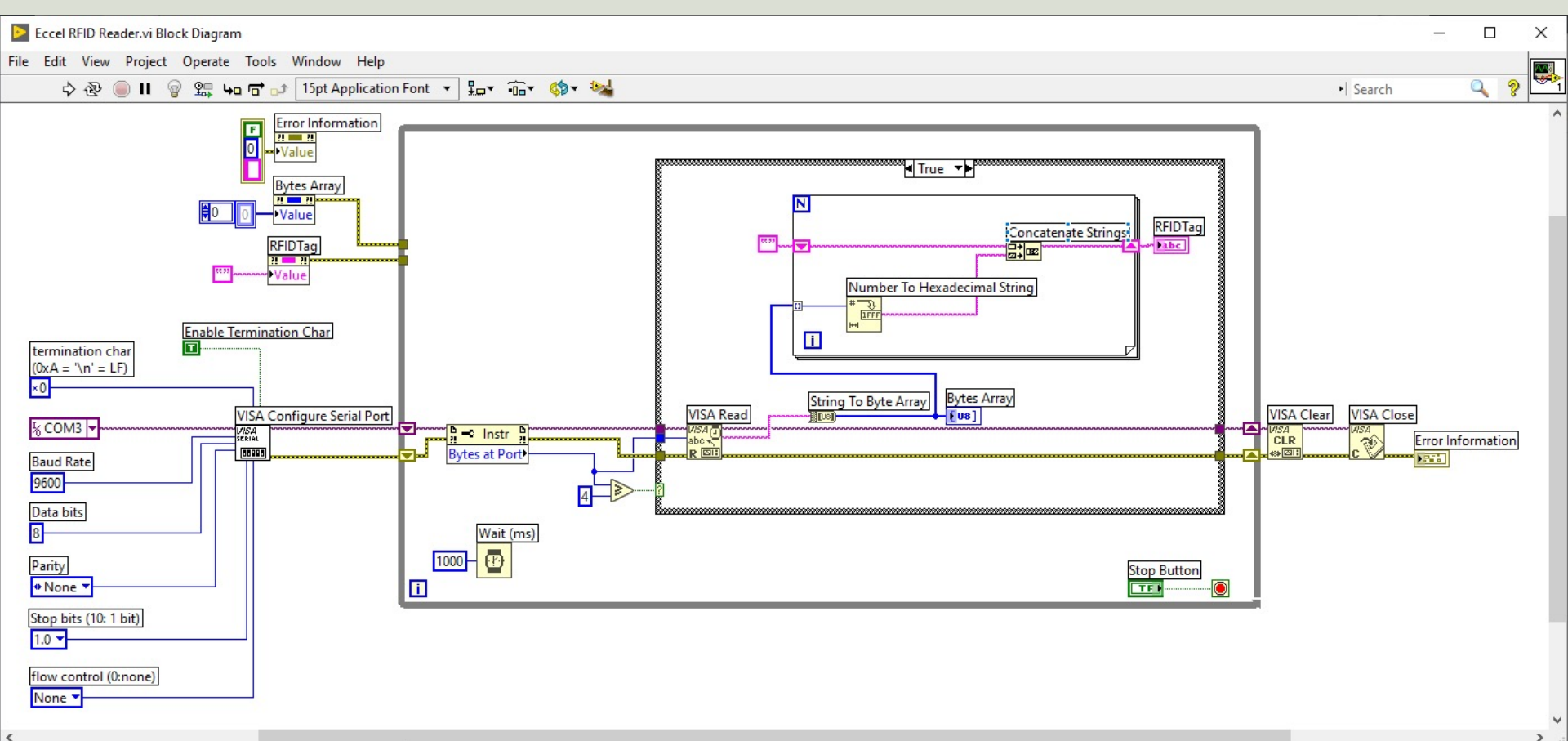

# Python

```
🙀 Thonny - C:\Users\hansha\OneDrive\Programming\Visual Studio Examples\RFID\Eccel RFID Reader\Python\rfid_lo...
                                                                                       ×
                                                                                  File Edit View Run Tools Help
🗋 💕 📕 🔘 🎋 👒 🤍 💷 👜
 rfid_loop_ex.py × test.py ×
      import serial
      import time
   2
   3
      ser = serial.Serial('COM3', 9600, timeout=1)
   4
   5
      while True:
   6
   7
           response = ser.read(4)
   8
           if response != "":
   9
              hexvalue = "".join(map(hex, response))
  10
              hexvalue = hexvalue.replace("0x", "", 4)
  11
              hexvalue = hexvalue.upper()
  12
  13
              print(hexvalue)
  14
  15
           time.sleep(1)
  16
  17
      ser.close()
 Shell ×
                                                                                        ~
Python 3.7.9 (bundled)
>>> %Run rfid_loop_ex.py
  D58A5047
  6BD98247
  BB8FA847
```

Python 3.7.9

## Visual Studio/C#

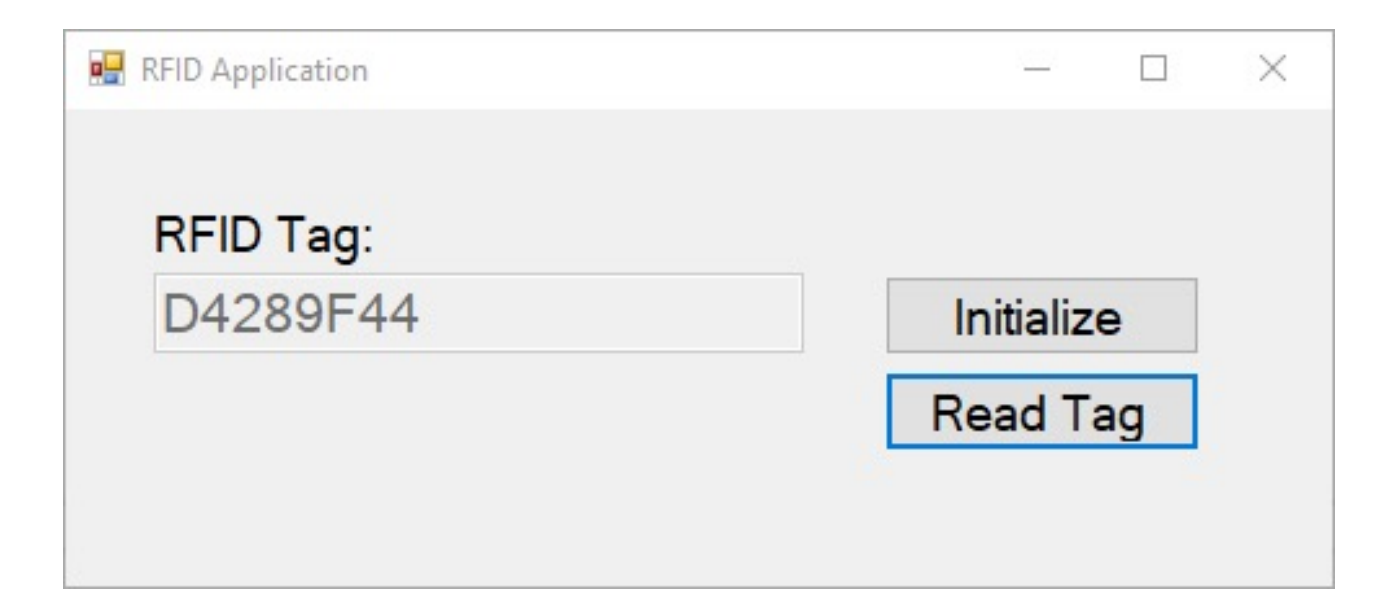

```
using System;
using System.IO.Ports;
using System.Windows.Forms;
namespace ReadRfidApp
  public partial class Form1 : Form
    string rfidTag;
    SerialPort port = new System.IO.Ports.SerialPort("COM3", 9600, System.IO.Ports.Parity.None, 8, System.IO.Ports.StopBits.One);
    public Form1()
      InitializeComponent();
    private void Form1_Load(object sender, EventArgs e)
    private void btnInitialize_Click(object sender, EventArgs e)
      port.Open();
      port.DtrEnable = true;
      txtTagData.Text = "";
```

private void <a href="https://www.burger.com">btnReadTag\_Click</a>(object sender, EventArgs e)

```
int numberBytesToRead = 4;
byte[] data = new byte[numberBytesToRead];
port.ReadTimeout = 1000;
port.Read(data, 0, numberBytesToRead);
```

```
rfidTag = "";
for (int i = 0; i < numberBytesToRead; i++)
{
    rfidTag = rfidTag + data[i].ToString("X");
}</pre>
```

```
txtTagData.Text = rfidTag;
```

```
port.Close();
```

## Resources

- <u>https://en.wikipedia.org/wiki/Barcode</u>
- <u>https://en.wikipedia.org/wiki/Radio-</u> <u>frequency\_identification</u>
- <u>https://www.atlasrfidstore.com/rfid-beginners-guide/</u>
- <u>https://no.rs-online.com/web/p/rf-modules/1262181/</u>
- https://eccel.co.uk/product/oem-micode-usb/

#### Hans-Petter Halvorsen

University of South-Eastern Norway

www.usn.no

E-mail: hans.p.halvorsen@usn.no

Web: <a href="https://www.halvorsen.blog">https://www.halvorsen.blog</a>

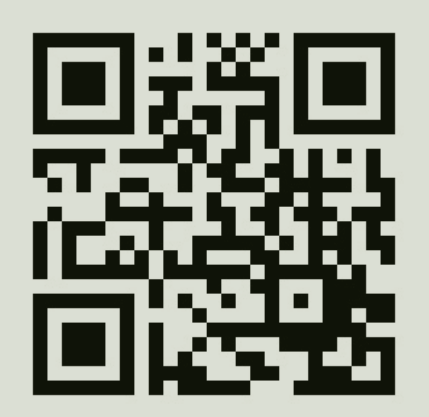

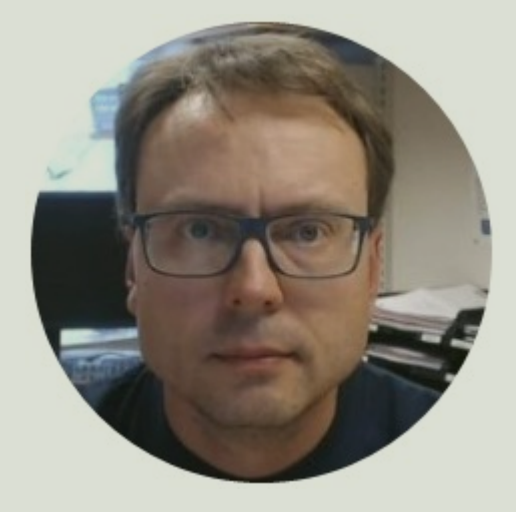